1. 扫描二维码或点击申请网址

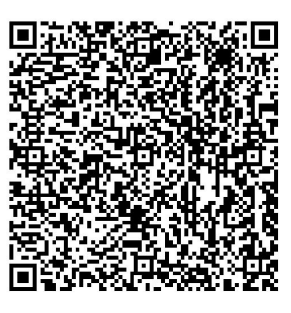

https://office.chaoxing.com/front/approve/apps/forms/fore/apply?id=73856&aprvAppId=73856 &pageEnc=24617f01aff1e6b71919c4ce0213ec91&fidEnc=501d187dcb4f944e

2. 完成注册

| 用户登录  手机号强度导  英羽南梁明 云 在江海田社                                                                                                    |     |
|----------------------------------------------------------------------------------------------------|-----|
| 日本の加速時では、「日本のない」では、日本のない。<br>日本のは、日本のないでは、日本のないでは、日本のないでは、日本のない。<br>日本のないでは、日本のないでは、日本のない。<br>日本のないでは、日本のない。<br>日本のないでは、日本のないでは、日本のない。<br>日本のないでは、日本のないでは、日本ののないでは、日本のないでは、日本ののないでは、日本のないでは、日本のないでは、日本のないでは、日本のないでは、日本 |     |
| 《 滅回<br>25冊台注册                                                                                                    | *#  |
| 8///H/ディエ加<br>+86 *<br>手机号<br>愛 驗证明 (表現<br>一)<br>一)<br>一)<br>一)<br>一)<br>一)<br>一)<br>一)<br>一)<br>一)                                                                                                    |     |
| 1999年1997日日本: 1997年1997年1997年1997年1997年1997年1997年1997                                                                                                    | 6R3 |

| < 3893                                                                                                    | 有服 |
|----------------------------------------------------------------------------------------------------|----|
| 新用户注册<br>+86 * 手机吗<br>・25 * 手机吗<br>・25 * 手机吗<br>・25 * 手机吗<br>・25 * 手机吗<br>・25 * 手机吗<br>・25 * 手机吗<br>・25 * * * * * * * * * * * * * * * * * * * |    |

| < | 返回 |                                                   | 客服 |
|---|----|---------------------------------------------------|----|
|   |    | 新用户注册                                             |    |
|   |    | +86 1                                             |    |
|   | 2  |                                                   |    |
|   | 8  | المنابع     ۲۰۰۰۰۰۰۰۰۰۰۰۰۰۰۰۰۰۰۰۰۰۰۰۰۰۰۰۰۰۰۰۰۰۰۰۰ |    |
| • | 4  | 下步                                                |    |
|   |    | 登录即表示同意平台《魏私政策》和《用户协议》                            |    |
|   |    |                                                   |    |

| 後辺 御位 御位 御位 御 御                                                                                                    |
|----------------------------------------------------------------------------------------------------|
| 单位验证<br>単位UC級単位名称<br>下一步<br>勝过>                                                                                                    |
| ▲ 単位UC码单位否称       下一步       跳过>                                                                                                    |
| 下一步<br>18过 >                                                                                                    |
| in the second second se |
|                                                                                                    |

3. 填写申请表并提交申请材料。

| 留学生Application Form for International Students                                                             |  |
|----------------------------------------------------------------------------------------------------|--|
| 请用中文或英文填写此表/Please complete the form in Chinese or English.<br>英文姓名/In English<br>Same as in your Passport |  |
| 姓/Family Name                                                                                              |  |
| 经/Given Name                                                                                               |  |
| 中文姓名/Chinese Name<br>挪交记录                                                                                  |  |

4. 下载手机端 APP, 接收申请结果等消息。

(1)应用市场搜索"学习通"或 chaoxing 或扫描二维码,下载并安装。

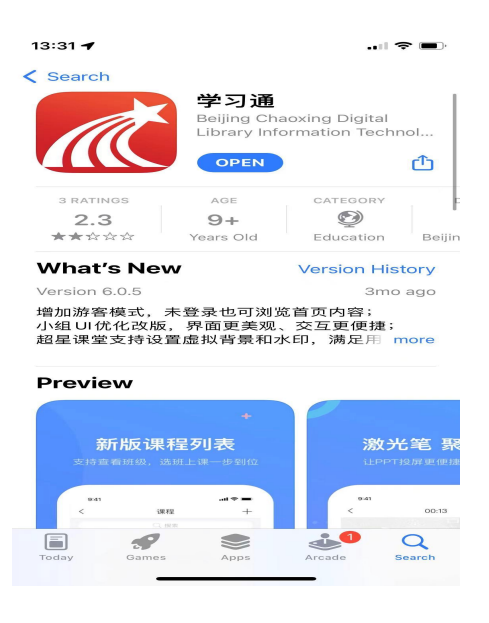

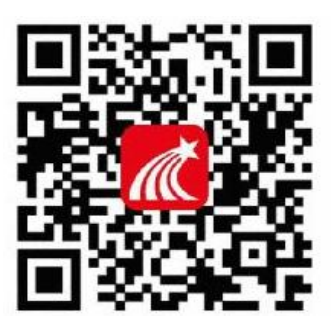

(2)如果学习通是中文版的,如何改成其他语言。(此步骤需要注册完成后操作)

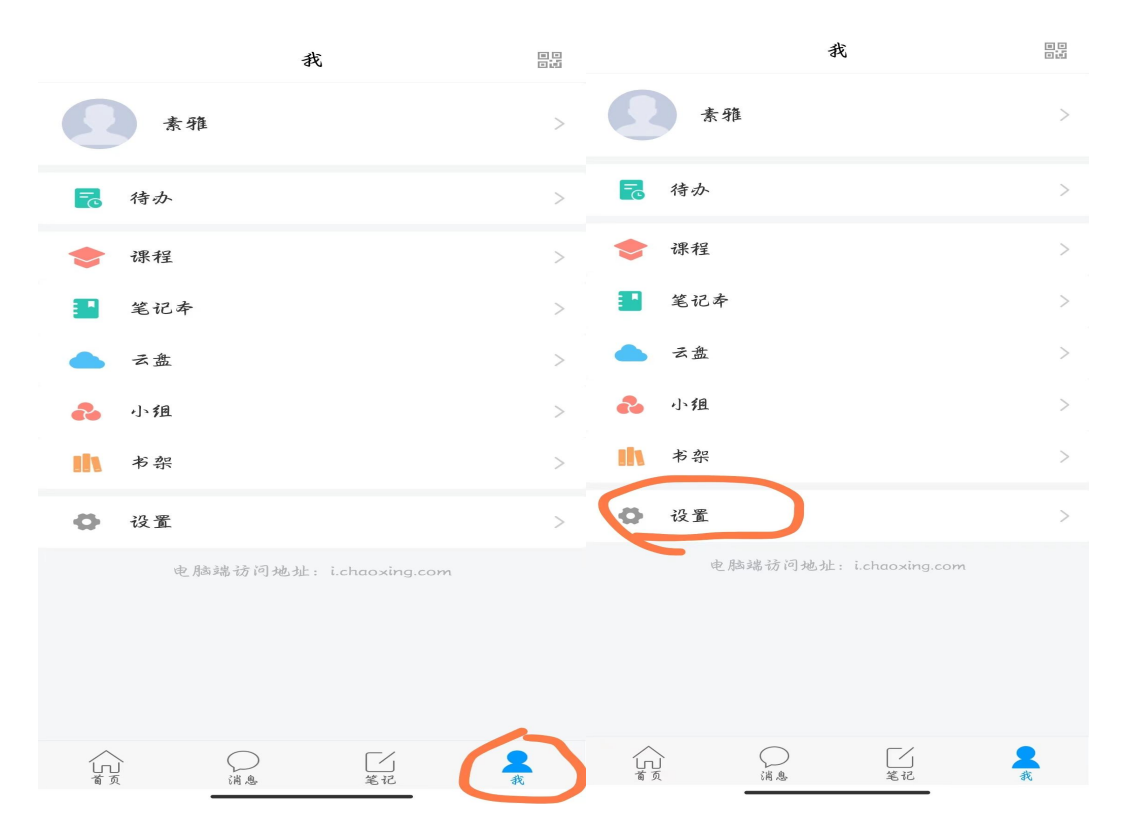

| <         | 设置         | 〈 通用设置           |   |
|-----------|------------|------------------|---|
| 账号管理      | >          | 语言设置             | > |
| 消息设置      | >          | 管理存储空间           | > |
| 通用设置      | >          | 拍摄或编辑后的内容保存到系统相册 |   |
| 隐私        |            | 殿片               |   |
| 个性化推荐     |            | 视频               |   |
| 隐私政策      | >          |                  |   |
| 用户协议      | >          |                  |   |
| 个人信息收集清单  | >          |                  |   |
| 第三方信息共享清点 | <u>é</u> > |                  |   |
| 帮助中心      | >          |                  |   |
| 关于        | 6.1.3 >    |                  |   |
|           | 切换账号       |                  |   |
|           | 退出登录       |                  |   |
|           |            |                  |   |
|           |            |                  |   |

|     | 16:45 🖸 🖸 🖸 🚥 | 0.1K/s 🛠 🏵 🖿 👘 | - 45%        |
|-----|---------------|----------------|--------------|
| <   | 语             | 言设置            | 确定           |
| 中文  |               |                | $\checkmark$ |
| 中文多 | 资体            |                |              |
| 英文  | >             |                |              |
| 泰文  |               |                |              |
|     |               |                |              |
|     |               |                |              |
|     |               |                |              |
|     |               |                |              |
|     |               |                |              |
|     |               |                |              |
|     |               |                |              |
|     |               |                |              |
|     |               |                |              |
|     |               |                |              |
|     |               |                |              |
|     |               |                |              |

## (3) 用学习通 APP 接收消息

|                          |   | <             | All 🗸                       |          |
|--------------------------|---|---------------|-----------------------------|----------|
| Messages                 | I |               | Q Search inbox              |          |
| Q Search                 |   | Sen           | t                           | 1 >      |
| Contacts                 | > | 素新            | 准的留学生Application Form for   | iust now |
| Inbox                    |   | 甲加 Inte<br>办公 | rnational Students已通过<br>助手 |          |
| Comments                 |   |               |                             |          |
| Verification information |   |               |                             |          |
| Group invitation         |   |               |                             |          |

| Home | Messages | Notes                                               | Me                                                                                                    | Home                                                                                                    | Messages                                                              | Notes | Me |
|------|----------|-----------------------------------------------------|----------------------------------------------------------------------------------------------------|----------------------------------------------------------------------------------------------------|-----------------------------------------------------------------------|-------|----|
| Home | Kessages | 人<br>Notes<br>流程<br>文<br>我<br>《<br>》<br>《<br>》<br>《 | ○                                                                                                    | Liti体<br>202<br>202<br>es you to attend                                                                                                    | 3-04-06 13:35<br>3-04-06 13:36<br>Tencent M                           | Notes | Me |
|      |          | C<br>M<br>+t<br>C<br>H<br>t<br>#<br>"<br>C<br>T     | onference theme:<br>eeting time: Apri<br>28:00) China Star<br>lick on the link t<br>list:<br>tps://meeting.tend<br>Fencent Conference<br>apy this informat<br>encent Meeting t | XX scheduled n<br>il 6, 2023, 18:00-1<br>Idard Time - Bei<br>o join or add to<br>cent.com/dm/RcIV<br>nce: 521-215-892<br>ion and open yo<br>o participate | neeting<br>18:30 (GMT<br>jing<br>the meetin<br>W1cOiZkl3<br>ur mobile |       |    |